易班

# 【使用说明手册】

知识竞赛篇

| $\vdash$ |  |
|----------|--|

| 2       | <mark></mark>               | 种)    | (两    | 录方法 | 登 |
|---------|-----------------------------|-------|-------|-----|---|
| 4       | • • • • • • • • • • • • • • | ••••• | ••••• | 方认证 | 校 |
| 5       | ī法一)                        | (方    | 页面    | 入答题 | 进 |
| 6       | ī法二)                        | (方    | 页面    | 入答题 | 进 |
| E处理办法:8 | 交方 认证                       | 法核    | 码/无   | 忘记密 |   |

# 使用易班答题流程

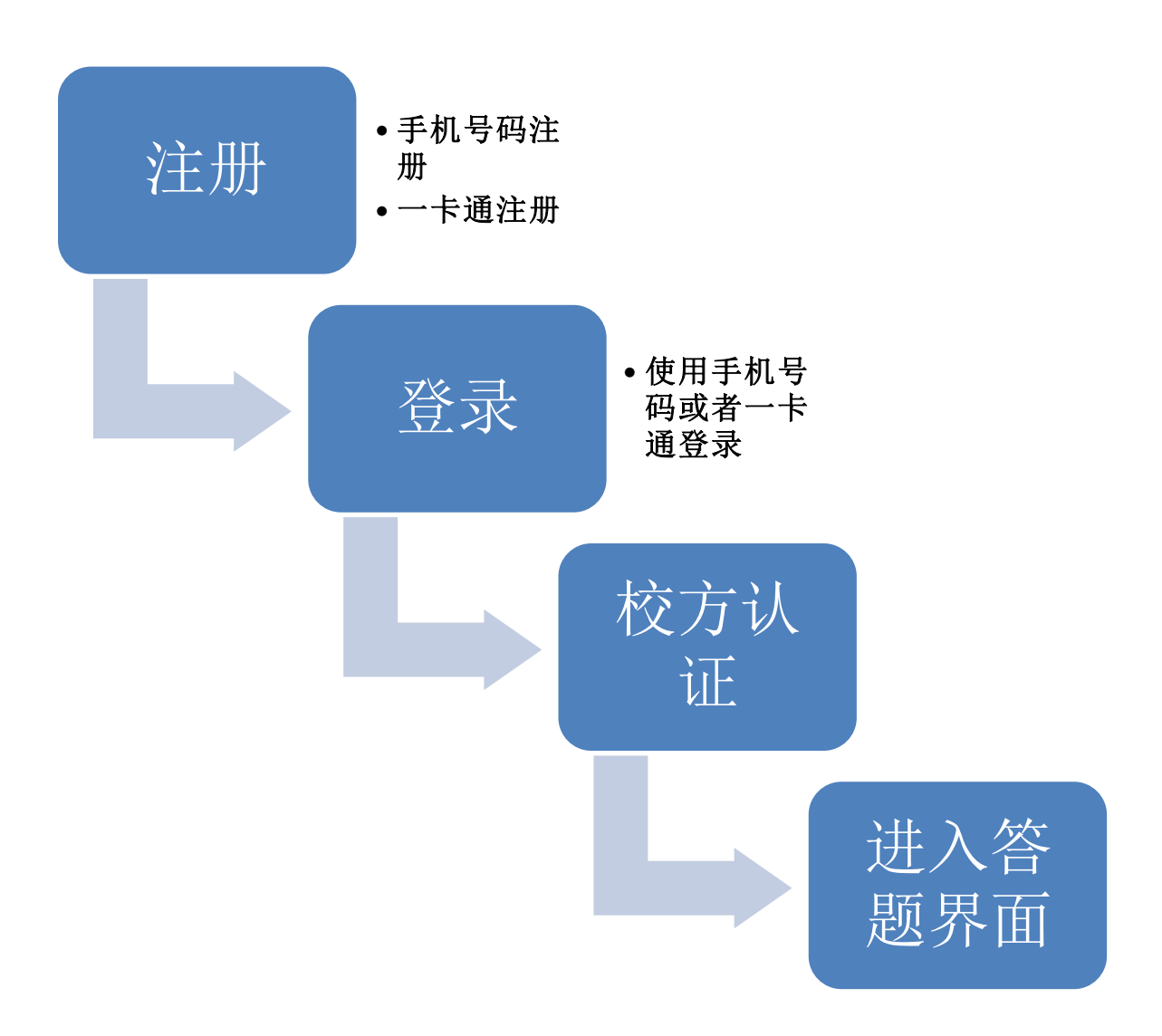

登录方法(两种)

#### (1) 账号密码登录

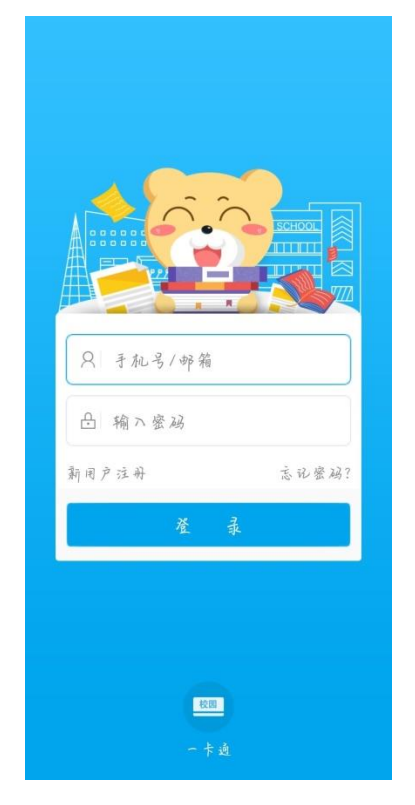

若为新用户,则需要点击"新用户注册"

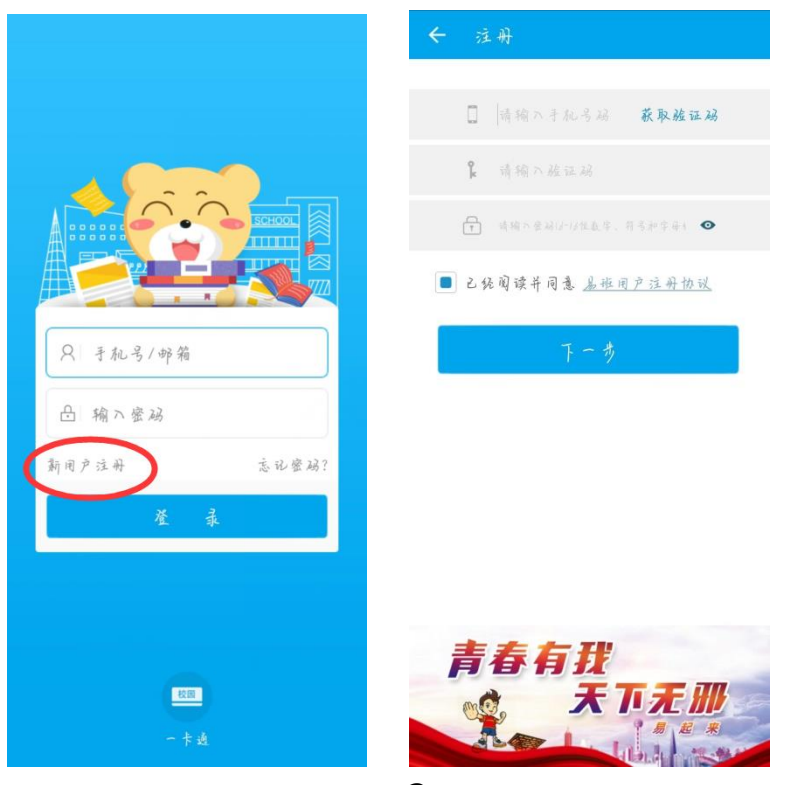

#### (2) 一卡通登录

点击首页下方"一卡通登录" 搜索"浙江师范大学" 输入用户名和密码(用户名为学号,密码为办事大厅密码)

|                       | Largunge: 開始中定 * | 请选择学校         |
|-----------------------|------------------|---------------|
|                       | 於迎發录             | 浙江师范大学 浙江师范大学 |
| Q: 于机号/炉箱             | ▲ 用户名            |               |
| 凸 输入密码<br>新用户注册 忘记密码? | 111 密码<br>登录     |               |
| ¥ \$                  | 忘记密码?            |               |
|                       |                  |               |

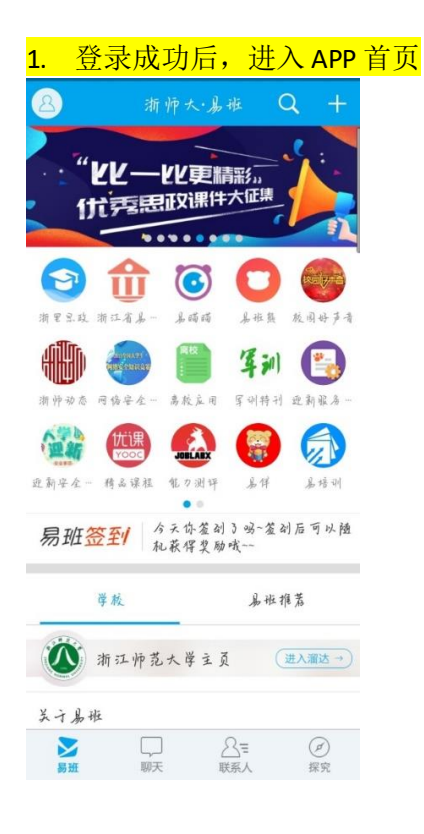

校方认证

点击头像区域→进入 "我的"→点击"校园信息"→填写学校、姓名

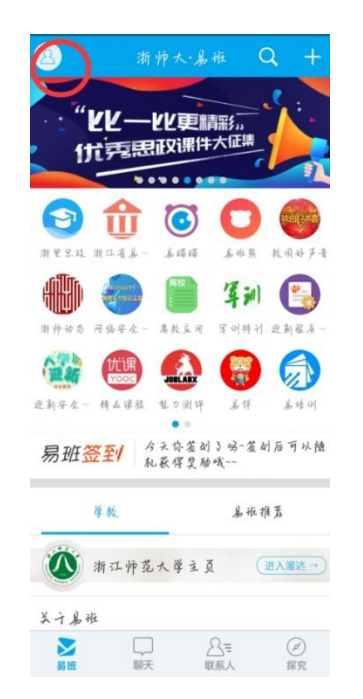

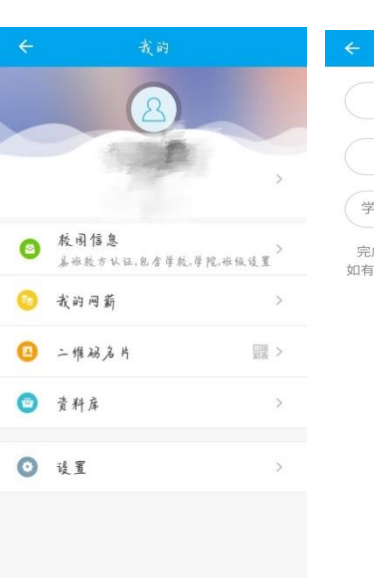

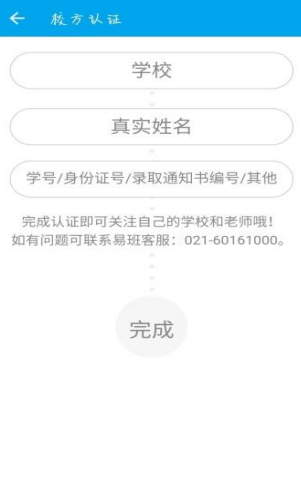

### 认证成功后校方认证显示"已认证""浙江师范大学"和自己所在学院

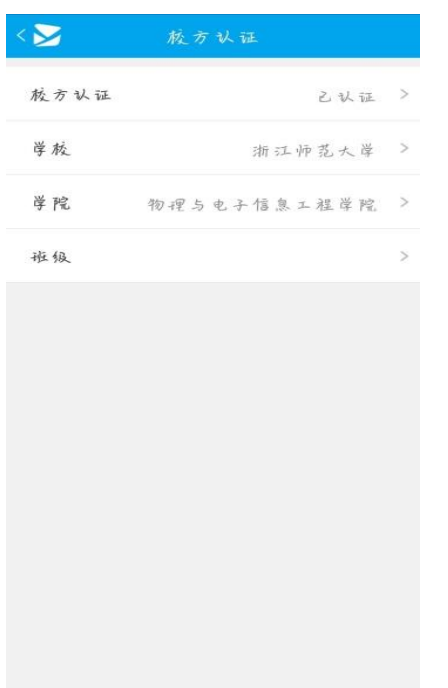

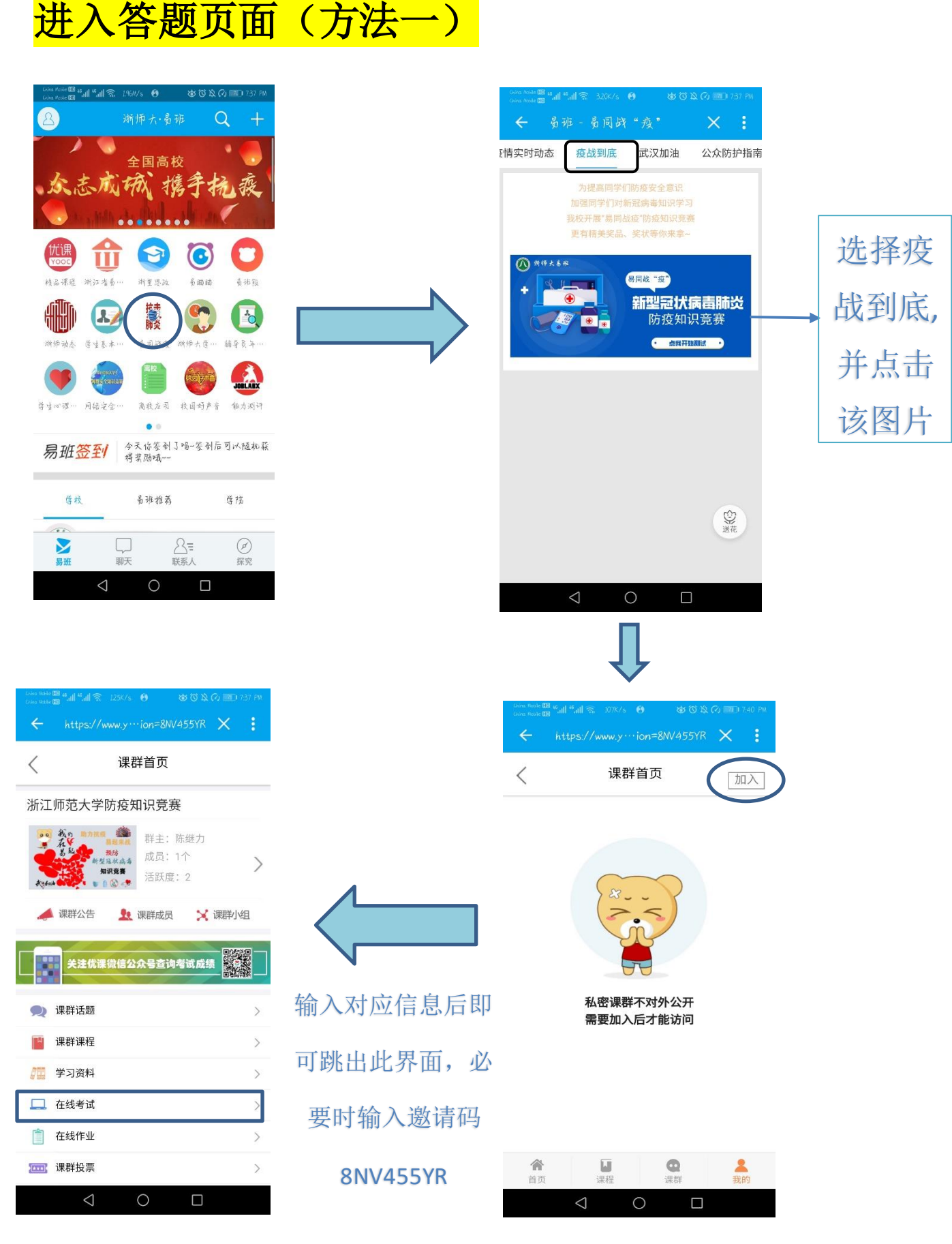

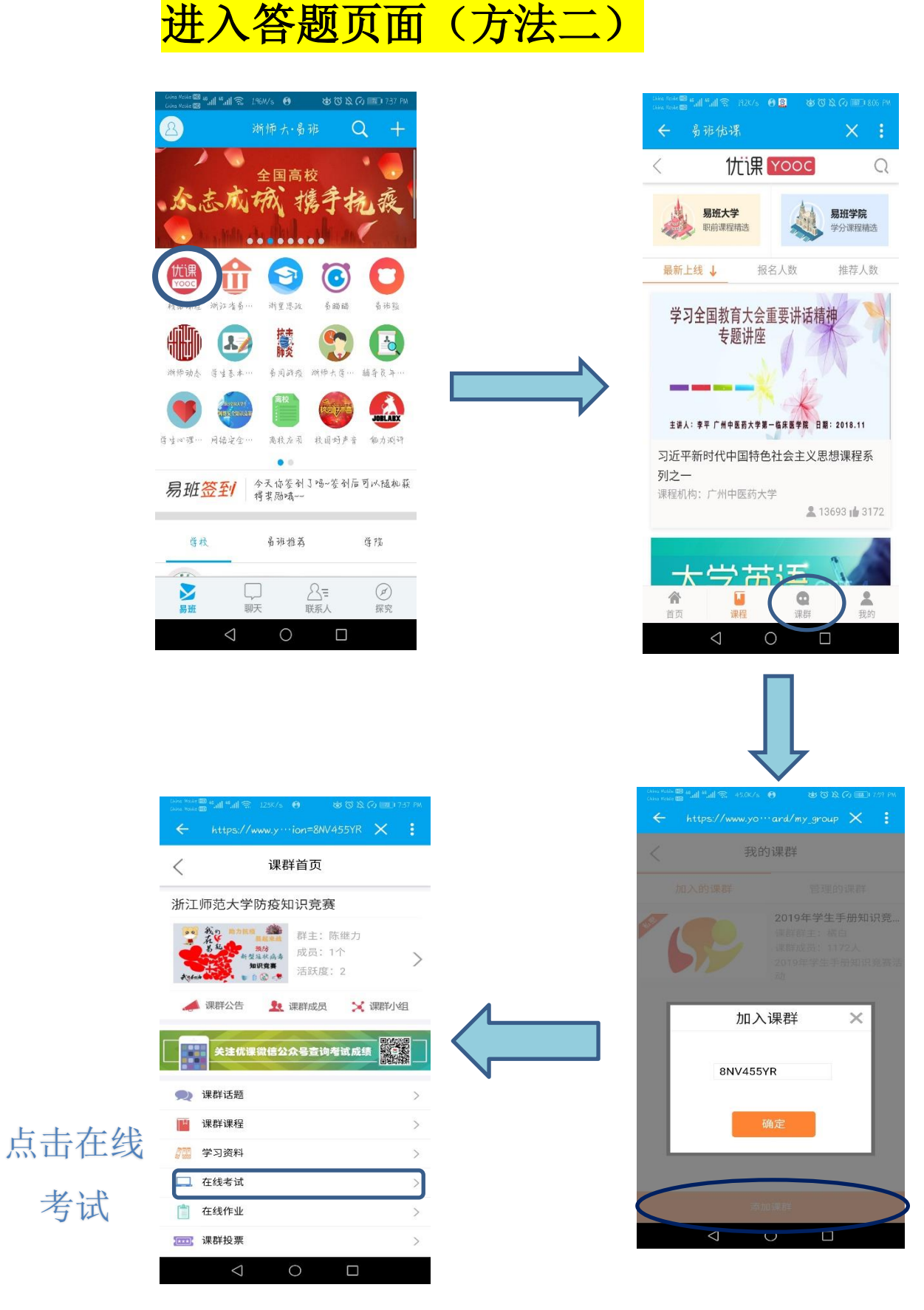

点击添加课群, 输入课群邀请 码 8NV455YR

考试

| 考试须知如下, | 阅读完毕后点击 | <mark>开始考试</mark> : |
|---------|---------|---------------------|
|---------|---------|---------------------|

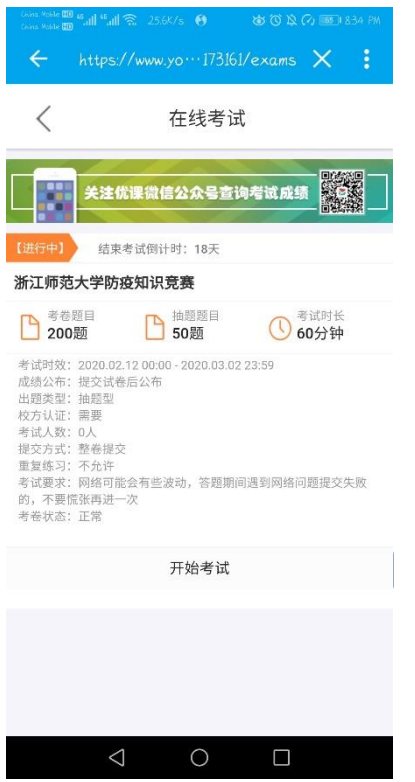

确认完答题完毕后,点击<mark>交卷</mark>

交卷后即可查看所得分数(待考试时效过了以后方可查看排名):

| Colea Noble (10)<br>Colea Noble (10)<br>C | <sup>®</sup> all <sup>®</sup> allର &L5K/s<br>https://www.yo… | ම ෂ⊙≥<br>104559/result | Co (1992) 8.37 PM |  |
|-------------------------------------------|--------------------------------------------------------------|------------------------|-------------------|--|
| <                                         | 考试                                                           | 龙绩                     |                   |  |
|                                           | 本次考                                                          | 试成绩                    |                   |  |
|                                           | 实际行                                                          | <b>分</b> 率             |                   |  |
| <b>16.0</b> %                             |                                                              |                        |                   |  |
| (                                         | <sub>用时</sub><br>〕分35秒                                       | <sup>排名</sup><br>等待公   | 流布                |  |
|                                           | 关注优课微信公众                                                     | 大号查询考试成组               |                   |  |
| 该考试禁止查卷                                   |                                                              |                        |                   |  |
|                                           |                                                              |                        |                   |  |
|                                           | $\triangleleft$ (                                            |                        |                   |  |

## 忘记密码/无法校方认证处理办法:

1. 忘记<mark>统一身份认证平台密码</mark>:

线上联系信息办老师:电话:0579-82298909。

其他联系方式: service@zjnu.cn, QQ 群: 336259084。

2.忘记易班密码: 根据 app 提示可自行找回

3.无法完成<mark>校方认证</mark>,进浙师大易班咨询 QQ 群找对应管理员说 明无法完成校方认证,提供<mark>学院、学号、姓名</mark>,管理员手动添加校方 认证,添加完以后<mark>需重新登陆易班在校方认证处填写相关资料</mark>。

4.若有其他问题,也可以进入浙师大易班咨询群询问。

浙师大易班咨询 qq 群群号: 337498881